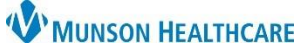

# Interactive View: Documenting Birth for Secondary RN for Maternity Nurses

Cerner PowerChart EDUCATION

During delivery the Secondary RN documents results for the fetus or baby while the Primary RN documents results for the laboring mother. Documentation for the baby is completed in **both mother and baby charts**.

### **Documentation in Mother's Chart**

Select the **Newborn Delivery Data** section within the OB Delivery band.

- 1. Confirm correct dynamic group is present.
  - This is automatically created when the pregnancy is added to the chart. See the Triage/Ante/Labor Workflow: Adding a Pregnancy document on the Hospital Maternity Nursing Triage/Ante/Workflow we

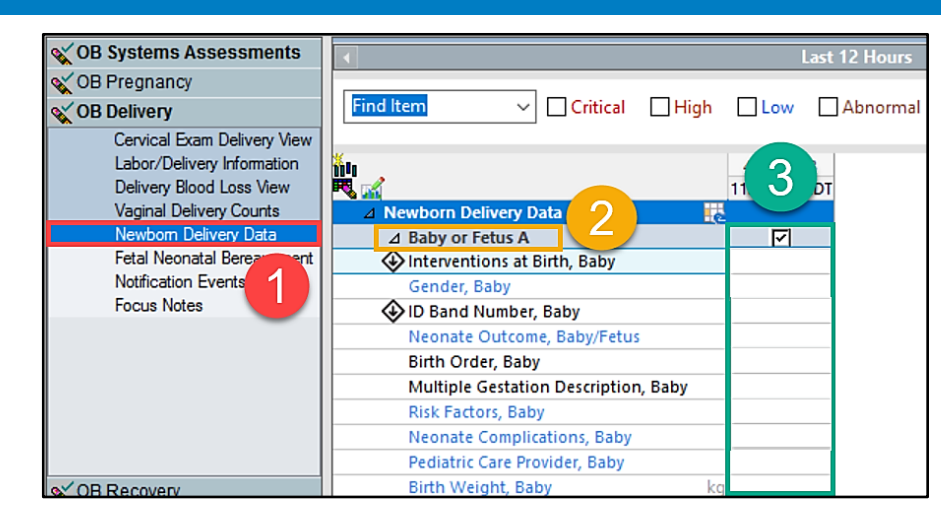

Triage/Ante/Workflow website page.

#### 2. Complete Documentation

including APGARs and measurements.

| Documentation in Baby's Cha                                                                                                    | irt ,                                                                                                    |                             |  |
|----------------------------------------------------------------------------------------------------|----------------------------------------------------------------------------------------------------|-----------------------------|--|
| Within the <b>NB System</b><br>Assessment band:                                                                                                    | What Systems Assessments                                                                                                    | ▲ Last 1                    |  |
| <ol> <li>Document vital signs.</li> <li>Document<br/>measurements<br/>(weight in kg).</li> <li>Document assessment<br/>details starting with<br/>Assessment Summary.</li> <li>Document in the<br/>Newborn ADL View,<br/>including:         <ul> <li>Bath.</li> <li>ID and HUGS<br/>tags.</li> <li>Security<br/>photo.</li> </ul> </li> </ol> | 1       O2 Therapy/Pulse Ox         2       Angle Tolerance Test View         4       Measurements View         Assessment Summary - Neont       Integumentary Asmnt View         Integumentary Asmnt View       Mental/Neuro Asmnt View         Integumentary Asmnt View       Warming Devices         Image: Cardiovascular Asmnt View       Mespiratory Asmnt View         Gastrointestinal Asmnt View       Air Set Temperature, Isolette       DegC         Air Set Temperature, Isolette       DegC         Air Set Temperature, Isolette       DegC         Air Set Temperature, Isolette       DegC         Newborn ADL View       Newborn Bath         Patient ID On and Verified       Security Tag         Security Tag Number       ID Band Number         ID Band Verified by RN       ID Band Verified by Second RN         Security Photo Taken       Security Photo Taken | High  2:00 PM - 2:59 PM EDT |  |
|                                                                                                    | △ Notification Events                                                                                                    |                             |  |

## Clinical EHR Education, November 9, 2023, JRB (N)

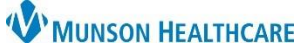

# Interactive View: Documenting Birth for Secondary RN for Maternity Nurses

Cerner PowerChart EDUCATION

|                                                                                                    | ⊿ Assessment Summary - Neonatal Pain View |                                                       |  |
|----------------------------------------------------------------------------------------------------|-------------------------------------------|-------------------------------------------------------|--|
|                                                                                                    | Assessment status                         | Assessment status 🗙                                   |  |
| Make sure to document the assessment<br>status, as this field flows to the<br>Tracking Board to inform<br>staff of last assessment. | △ Integumentary Asmnt View                | Initial assessment<br>unchanged<br>changes documented |  |
|                                                                                                    | Sintegumentary Assessment                 |                                                       |  |
|                                                                                                    | Second Set of Eyes, Integumentary Asmnt   |                                                       |  |
|                                                                                                    | Open Braden Scale/Skin Risk               |                                                       |  |
|                                                                                                    | △ Skin/Wound Variance(s)                  |                                                       |  |
|                                                                                                    | ⊿ Surgical Drains(s)                      |                                                       |  |
| Click blue hyperlinks for reference text.                                                                                           | △ Mental/Neuro Asmnt View                 |                                                       |  |
|                                                                                                    | Mental/Neurologic Assessment              |                                                       |  |
|                                                                                                    | ⊿ HEENT Asmnt View                        |                                                       |  |
|                                                                                                    | HEENT Assessment                          |                                                       |  |
|                                                                                                    | Open Ear Irrigation                       |                                                       |  |
|                                                                                                    | Open Eye Irrigation                       |                                                       |  |
|                                                                                                    | △ Umbilicus Assessment                    |                                                       |  |

If a baby is **born outside of the department**:

- 1. Click the **Customize icon.**
- Check the Default Open box to add the Initial Newborn Exam View.
- 3. Click OK.

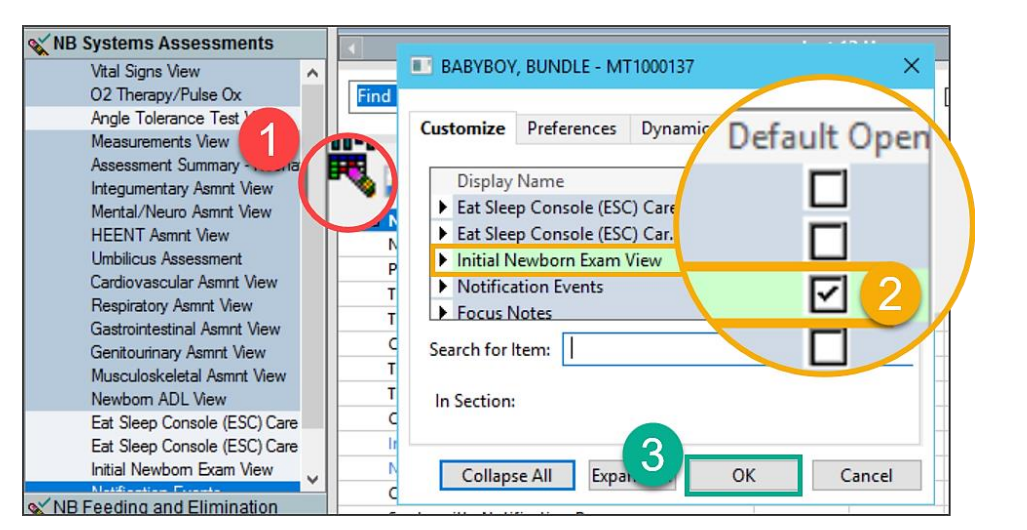